## airitiBooks 華藝中文電子書使用說明

## 一、線上閱讀

※更多使用說明請上 <u>http://www.airitibooks.com/op.aspx</u>

- 於 IP 範圍內點選 <u>www.airitibooks.com</u> 首頁左上按鈕「本 館可閱讀書籍」,或由左側「精選推薦」進入臺灣學術電子書 聯盟專區。
  - 「本館可閱讀書籍」:包含各館所購書籍與聯盟書籍,即 各校所有有權限閱讀之圖書。
  - ▶ 「精選推薦」→「2012臺灣學術電子書暨資料庫聯盟專區」:僅含聯盟 2012 年度所購書籍。
- 閱讀:於各書籍右方點選 NEW → 線上閱讀後,即可以任意瀏覽 器於各種載具上開啓,閱讀更自由。只要讀者把閱讀視窗關 閉,則系統將視爲書籍已歸還,自動回復一個可借閱數。
  - 第一次使用時若點選連結後無反應,可能是您的瀏覽器 有快顯封鎖或是阻擋彈跳視窗的設定,請關閉瀏覽器的快顯封鎖的設定即可。
  - 平板電腦(iPad 或 Android 系統)通常預設會封鎖彈出視窗,因此若點選時無反應, 請關閉此項功能,即可順利閱讀。
    - i. iPad:設定→Safari→關閉「阻擋彈出式視窗」
    - ii. Android:網際網路→設定→進階→關閉「封鎖快顯視窗」

|              |             | 1 m              |                     |              |
|--------------|-------------|------------------|---------------------|--------------|
| Pad 🗢        | 上年9:43      | -880             |                     |              |
| 設定           | Safari      | STATES OF STREET | BCB418<br>Brane     |              |
| 郵件、聯絡資訊、行事層  | IS & COOKIE | **               | ( strategy          |              |
| Twitter      | 湖 封鎖快期      | 視窗               | •                   |              |
| 🐕 Safari     | 清除          |                  | Carbona             |              |
| 2 訊息         | 安全性         |                  | and a second second | 8            |
| 音樂           | 詐騙警告        |                  |                     | . C          |
| 视訊           | 參訪詐騙網站時警告。  | + 0 0 11         | 8186<br>9193-181    | R<br>- 9011+ |
| ▶<br>● 照片    | JavaScript  |                  |                     |              |
| <b>一</b> 備忘錄 | 阻擋彈出式視窗     | 00               |                     |              |
| Store        |             |                  |                     |              |

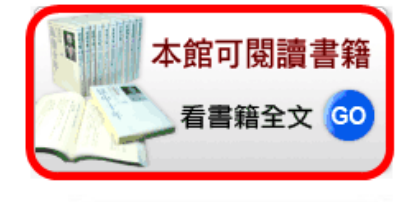

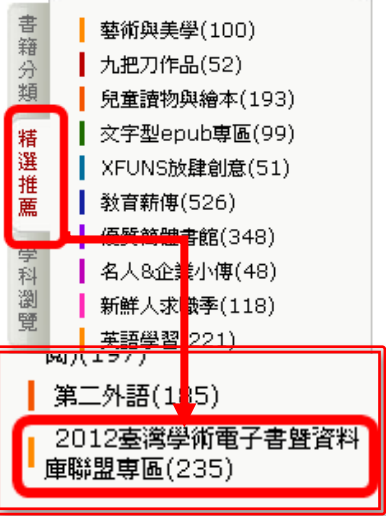

## 二、下載閱讀

- 1. 若您是第一次使用,請於 IP 範圍內點選首頁左上方按鈕 <u>免費加入會員</u>,加入個人會員。
  - 彈性註冊方式:您可選擇習慣使用的其他帳號,如Facebook、醫Google、醫灰熊、醫 Airiti Library 登入,使用起來更方便、也不用擔心需要再多記一組帳號密碼囉!
- 請在登入個人會員的狀態下,點選任意書籍右方的 NEW → 離線閱讀,以加入借閱清單。
- 3. 至<u>軟體下載專區</u>,下載適合您載具的 iRead eBook 離線閱讀軟體,並安 裝在您想要閱讀的載具(電腦/平板電腦)上。

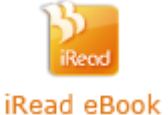

- 4. 開啓已安裝的閱讀軟體,並登入您用來借書的個人帳號。
- 5. 使用閱讀軟體下載已借閱的書籍。只要下載完成之後,在該台載具上不需連線即能閱讀。
  - ▶ 臺灣學術電子書聯盟所購圖書借期 14 天,借閱時間到,則該本書便失去閱讀權限。
  - 讀者若欲繼續閱讀,請至平台上再次借閱。

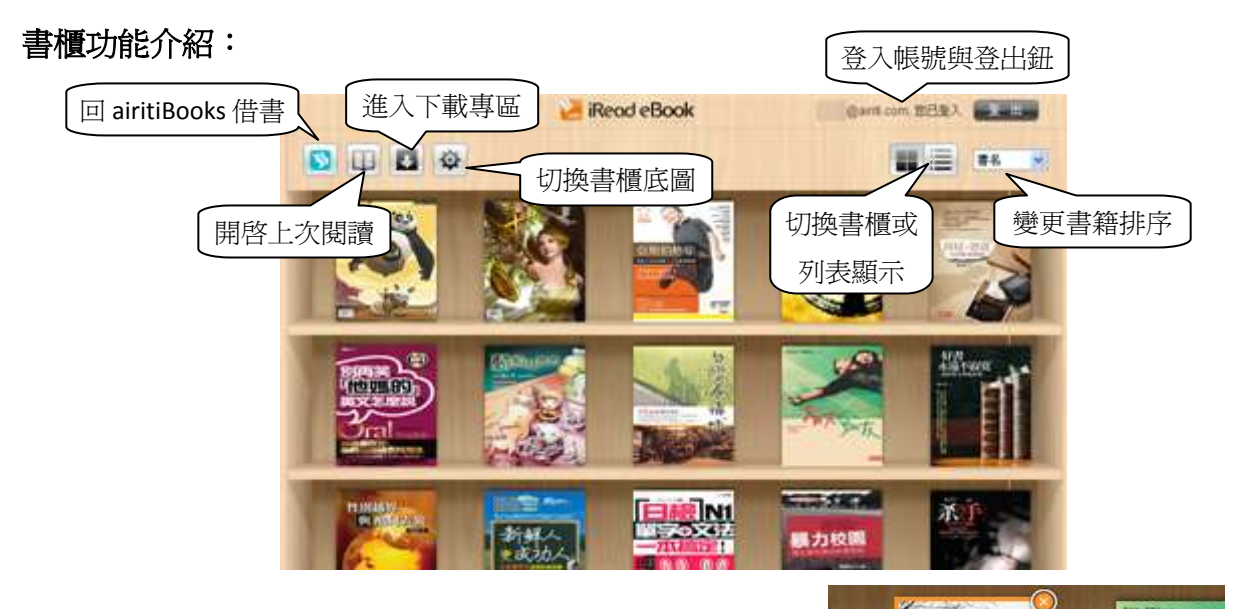

- 下載書籍後,書籍即會出現在書櫃中。
- 滑鼠移到書封上,可看到書目資料。
- 點選書籍即可開啓閱讀。
- 點選右上角(X),即可將書籍刪除。

行

作者:廖仁義

在時光走廊過見巴黎:廖仁義的美學旅

出版社:張老師文化事業股份有限公司 借閱到期日:2012年11月2日到期